# CLIを使用したスイッチでのMLDスヌーピング設 定

概要

マルチキャストは、帯域幅を節約するために作成されたテクノロジーです。通常、1つのホ ストから複数のホストにデータパケットを送信するために使用されます。ルータがIPv6を使 用してマルチキャストをポートの1つに配布できるようにするには、Multicast Listener Discovery(MLD)というプロトコルを使用します。ホストはマルチキャストストリームを取 得するためにMLD参加メッセージを送信します。ルータは、インターフェイスの1つで MLD参加メッセージを受信すると、マルチキャストストリームへの参加を希望するホスト があることを認識し、それを送信します。初期のスイッチでは、マルチキャストトラフィッ クは、受信する必要があるホストが1つだけの場合でも、すべてのポートで転送されていま した。MLDスヌーピングは、マルチキャストトラフィックを要求元のホストのみに制限す るために開発されました。

MLDスヌーピングが有効な場合、スイッチはIpv6ルータとインターフェイスに接続されたマルチキャストホスト間で交換されるMLDメッセージを検出します。次に、Ipv6マルチキャストトラフィックを受信する必要があるポートに転送するテーブルを維持します。

MLDを設定するための前提条件は次のとおりです。

- 1. CLIを使用して、スイッチに仮想ローカルエリアネットワーク(VLAN)を設定します。 手順についてはここをクリックしてください。
- 2. CLIでブリッジマルチキャストフィルタリングを有効にします。手順については<u>ここ</u>を クリックしてください。

**注**: Internet Group Management Protocol(IGMP)はMLDと同様の機能を実行しますが、 IPv4ではIPv4が最も一般的に使用されています。ほとんどの機器はIPv4用に事前設定されて います。CLIを使用してスイッチのIGMPスヌーピング設定を構成する方法については、こ こをクリックしてく<u>ださ</u>い

グラフィカルユーザインターフェイス(GUI)上のスイッチでMLDまたはIGMPスヌーピング を設定する方法については、ここをクリックし<u>てください</u>。

この記事では、コマンドラインインターフェイス(CLI)を使用してスイッチのMLD設定を行 う方法について説明します。

### 該当するデバイス

- •Sx300シリーズ
- •Sx350シリーズ
- SG350Xシリーズ
- Sx500シリーズ
- Sx550Xシリーズ

## [Software Version]

- 1.4.8.06 Sx300、Sx500
- 2.3.5.63 Sx350、SG350X、Sx550X

### MLDスヌーピングの設定

#### グローバルMLDの設定

ステップ1:スイッチコンソールにログインします。デフォルトのユーザ名とパスワードは cisco/ciscoです。新しいユーザ名またはパスワードを設定している場合は、クレデンシャル を入力します。

**注**:SSHまたはTelnetを使用してSMBスイッチCLIにアクセスする方法については、ここを クリックし<u>てください</u>。

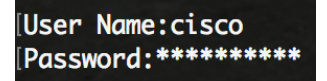

**注**:コマンドは、スイッチの正確なモデルによって異なる場合があります。この例では、 SG350XスイッチにTelnetでアクセスします。

ステップ2:スイッチの特権EXECモードから、次のように入力してグローバルコンフィギ ュレーションモードに入ります。

SG350X#configure

ステップ3:スイッチでMLDスヌーピングをグローバルに有効にするには、次のように入力 します。

SG350X(config)#ipv6 mld

[SG350X#configure [SG350X(config)#ipv6 mld snooping SG350X(config)#

ステップ4:(オプション)MLDスヌーピングクエリアをグローバルに有効にするには、次の ように入力します。

SG350X(config)#ipv6 mld

| SG350X#configure    |     |          |         |
|---------------------|-----|----------|---------|
| SG350X(config)#inv6 | mld | snoonina |         |
| SG350X(config)#ipv6 | mld | snooping | querier |
| SG350X(config)#     |     |          |         |

これで、スイッチのグローバルMLDスヌーピング設定が正常に設定されたはずです。

#### VLANでのMLDスヌーピングの設定

ステップ1:特定のVLANでMLDスヌーピングを有効にするには、次のように入力します。

SG350X(config)# **ipv6 mld** snooping vlan [vlan-id]

• vlan-id:VLAN ID値を指定します。範囲は1 ~ 4094です。

| SG350X#configure     |     |          |         |
|----------------------|-----|----------|---------|
| SG350X(config)#ipv6  | mld | snooping |         |
| SG350X(config)#inv6  | mld | snoonina | querier |
| SG350X(config) lipv6 | mld | snooping | vlan 20 |
| SG350X(config)#      |     |          |         |

注:このシナリオでは、VLAN 20のMLDスヌーピング設定を設定しています。

ステップ2:(オプション)マルチキャストルータが接続ポートを自動的に学習できるように

するには、次のように入力します。

SG350X(config)#ipv6 mld snooping vlan [vlan-id] mrouter learn pim-dvmrp

[SG350X#configure [SG350X(config)#ipv6 mld snooping [SG350X(config)#ipv6 mld snooping querier [SG350X(config)#ipv6 mld snooping vlan 20 [SG350X(config #ipv6 mld snooping vlan 20 mrouter learn pim-dvmrp SG350X(config)#

ステップ3:(オプション)VLAN上でMLDスヌーピング即時脱退処理を有効にするには、次のように入力します。

SG350X(config)#ipv6 mld snooping vlan [vlan-id] immediate leave [SG350X#configure [SG350X(config)#ipv6 mld snooping [SG350X(config)#ipv6 mld snooping querier [SG350X(config)#ipv6 mld snooping vlan 20 [SG350X(config)#ipv6 mld snooping vlan 20 mrouter learn nim-dvmrp [SG350X(config)#ipv6 mld snooping vlan 20 immediate-leave SG350X(config)#ipv6 mld snooping vlan 20 immediate-leave SG350X(config)#ipv6 mld snooping vlan 20 immediate-leave SG350X(config)#ipv6 mld snooping vlan 20 immediate-leave

ステップ4:グローバルコンフィギュレーションモードで、次のように入力してVLANイン ターフェイスコンフィギュレーションコンテキストを入力します。

SG350X(config)#interface [vlan-id]

| SG350X#configure                      |                            |
|---------------------------------------|----------------------------|
| SG350X(config)#ipv6 mld snooping      | the second second          |
| SG350X(config)#ipv6 mld snooping quer | ier                        |
| SG350X(config)#ipv6 mld snooping vlan | 20                         |
| SG350X(config)#ipv6 mld snooping vlan | 20 mrouter learn pim-dvmrp |
| SG350X(config)#inv6 mld_snooping_vlan | 20 immediate-leave         |
| SG350X(config)#interface vlan 20      |                            |
| SG350X(config-it)#                    |                            |

ステップ5:MLDの最後のメンバークエリカウンタを設定するには、次のように入力します。

SG350X(config-if)#ipv6 mld last-member-query-count [count]

• count:脱退を示すメッセージの受信時に、グループまたはグループのソース固有のク エリが送信された回数。範囲は1 ~ 7です。

| SG350X#configure                                                 |
|------------------------------------------------------------------|
| SG350X(config)#ipv6 mld snooping                                 |
| SG350X(config)#ipv6 mld snooping querier                         |
| SG350X(config)#ipv6 mld snooping vlan 20                         |
| SG350X(config)#ipv6 mld snooping vlan 20 mrouter learn pim-dvmrp |
| SG350X(config)#ipv6 mld snooping vlan 20 immediate-leave         |
| SG350X(config)#interface vlan 20                                 |
| SG350X(config-if) ipv6 mld last-member-query-count 3             |
| SG350X(config-if)#                                               |

**注**:この例では、最後のメンバークエリカウンタが3に設定されています。

ステップ6: exitコマンドを入力して、グローバルコンフィギュレーションモードに戻ります。

SG350X(config)#exit SG350X(config)#interface vlan 20 SG350X(config-if)#inv6 mld last-member-query-count 3 SG350X(config-if)#exit SG350X(config)# ステップ7:特定のVLANでMLDスヌーピングクエリアを有効にするには、次のように入力 します。

SG350X(config)#ipv6 mld snooping vlan [vlan-id]

[SG350X(config)#interface vlan 20 [SG350X(config-if)#ipv6 mld last-member-query-count 3 [SG350X(config-if)#evit [SG350X(config #ipv6 mld snooping vlan 20 querier SG350X(config)#

ステップ8:特定のVLANでMLDスヌーピングクエリアのMLDクエリア選択メカニズムを有効にするには、次のように入力します。

SG350X(config)#ipv6 mld snooping vlan [vlan-id] [SG350X(config-if)#exit [SG350X(config)#ipv6 mld snooping vlan 20 querier [SG350X(config)#ipv6 mld snooping vlan 20 querier election SG350X(config)#

ステップ9:特定のVLANでMLDスヌーピングクエリアのMLDバージョンを設定するには、 次のように入力します。

SG350X(config)#ipv6 mldvlan [vlan-id][1] | 2]

```
SG350X(config)#ipv6 mld snooping vlan 20 querier
SG350X(config)#ipv6 mld snooping vlan 20 querier election
SG350X(config)#ipv6 mld snooping vlan 20 querier version 2
SG350X(config)#
```

注:この例では、バージョン2が使用されています。

ステップ10:特権EXECモードに戻るには、exitコマンドを入力します。

SG350X(config)#**exit** 

| SG350X#configure                                                 |
|------------------------------------------------------------------|
| SG350X(config)#ipv6 mld snooping                                 |
| SG350X(config)#ipv6 mld snooping querier                         |
| SG350X(config)#ipv6 mld snooping vlan 20                         |
| SG350X(config)#ipv6 mld snooping vlan 20 mrouter learn pim-dvmrp |
| SG350X(config)#ipv6 mld snooping vlan 20 immediate-leave         |
| SG350X(config)#interface vlan 20                                 |
| SG350X(config-if)#ipv6 mld last-member-query-count 3             |
| SG350X(config-if)#exit                                           |
| SG350X(config)#ipv6 mld snooping vlan 20 querier                 |
| SG350X(config)#ipv6 mld snooping vlan 20 querier election        |
| SG350X(config)#inv6 mld snooping vlan 20 querier version 2       |
| SG350X(config) exit                                              |
| SG350X#                                                          |

これで、CLIを使用してスイッチのMLDスヌーピング設定が正常に設定されたはずです。

### VLANでのMLDスヌーピング設定の表示

ステップ1:特定のVLANのMLDスヌーピング設定を表示するには、次のように入力します。

SG350X#**show ipv6 mld** snooping interface [vlan-id]

| SG350X(confia)#exit                                                     |
|-------------------------------------------------------------------------|
| SG350X show ipv6 mld snooping interface 20                              |
|                                                                         |
| MLD Snooping is globally enabled                                        |
| MLD Snooping Querier is globally enabled                                |
| VLAN 20                                                                 |
| MLD Snooping is enabled                                                 |
| MLD snooping last immediate leave: enable                               |
| Automatic learning of Multicast router ports is enabled                 |
| MLD Snooping Querier is enabled                                         |
| MLD Snooping Querier operation state: is not running                    |
| MLD Snooping Querier version: 2                                         |
| MLD Snooping Querier election is enabled                                |
| MLD snooping robustness: admin 2 oper 2                                 |
| MLD snooping query interval: admin 125 sec oper 125 sec                 |
| MLD snooping query maximum response: admin 10 sec oper 10 sec           |
| MLD snooping last member query counter: admin 3 oper 3                  |
| MLD snooping last member query interval: admin 1000 msec oper 1000 msec |
|                                                                         |
|                                                                         |
| SG35ØX#                                                                 |

注:この例では、VLAN 20のMLDスヌーピング設定が表示されています。

ステップ2:(オプション)スイッチの特権EXECモードで、次のように入力して、設定をス タートアップコンフィギュレーションファイルに保存します。

SG350X#copy running-config startup-config [SG350X copy running-config startup-config Overwrite file [startup-config].... (Y/N)[N] ?

> ステップ3:(オプション)Overwrite file [startup-config]..プロンプトが表示されたら、キー ボードでYを押してYesを押し、Noを押してNを押します。

[SG350X#copy running-config startup-config ]
Overwrite file [startup-config].... (Y/N)[N] ?Y
22-Sep-2017 04:09:18 %CUPT-I-FILECFT: Files Copy - Source URL running-config des
tination URL flash://system/configuration/startup-config
22-Sep-2017 04:09:20 %COPY-N-TRAP: The copy operation was completed successfully
SG350X#

これで、CLIを使用して、スイッチのVLANのMLD設定が表示されるはずです。